## Instructions

# Direct Dye Sublimation Printer

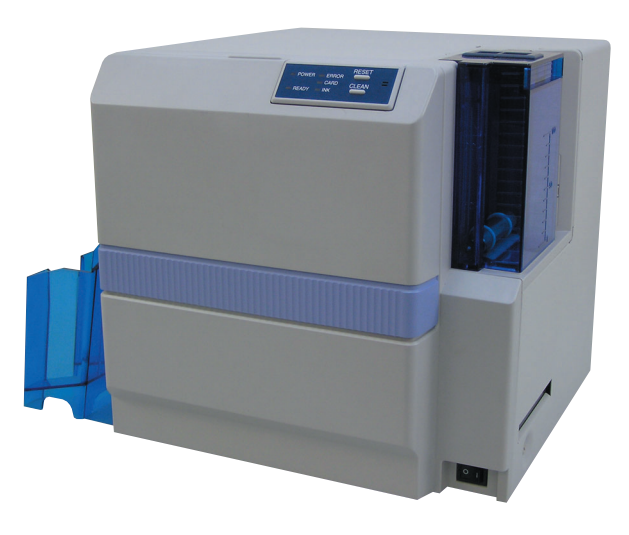

## Table of Contents =

| Operating the Printer                      | 2  |
|--------------------------------------------|----|
| Names of Various Sections on Control Panel | 2  |
| LED Display                                | 2  |
| Button Control                             | 3  |
| Initialization                             | 4  |
| Test Printing                              | 4  |
| Differences Between Printing Modes         | 4  |
| How to Use the Status Monitor              | 5  |
| Screen Configuration                       | 5  |
| Monitoring Printer Status                  | 6  |
| Ready Status Display                       | 7  |
| Error Status Display                       | 7  |
| Status Display                             | 7  |
| Changing Printer Settings                  | 8  |
| Checking the Media and Printing Status     | 9  |
| Display When Ink is Unknown                | 10 |
| Checking Printer Configuration             | 11 |
| Upgrading Firmware                         | 12 |
| Resetting the [No. of Cards Issued] Item   | 13 |
| Test Printing                              | 13 |

| Software Upgrade                               | 14 |
|------------------------------------------------|----|
| Update of Status Monitor                       | 14 |
| Update of USB Driver - Windows XP              | 15 |
| Update of USB Driver - Windows2000             | 16 |
| Uninstalling Software                          | 19 |
| Deletion of Status Monitor                     | 19 |
| Deletion of USB Driver - WindowsXP             | 19 |
| Deleting USB Driver - Windows2000              | 20 |
| Troubleshooting (Detailed Version)             | 22 |
| Internal Configuration                         | 22 |
| List of Error Codes and Corresponding Actions  | 23 |
| When ink ribbon is torn                        | 25 |
| Problems Related to Printing                   | 25 |
| Problems related to Color Printing             | 26 |
| Problems Related to Text Printing              | 27 |
| Actions to Take When Printer Fails to Start Up | 28 |
| Version Upgrade                                | 29 |
| Specifications                                 | 30 |
| Main Specifications                            |    |
| External Dimension                             | 30 |
|                                                |    |

• Thank you for purchasing our product.

- Before using, be sure to read the "Notes for Safe Operation" and use the unit safely.
- Keep this instruction manual in a place near the printer and read it when necessary.
- The manufacturing number is important for quality control. Please check whether the manufacturing number on the back of this unit is correct during purchase.

#### Notes regarding this manual.

- (1) The contents of this manual shall not be reprinted or redistributed in any form without prior consent.
- (2) The contents of this manual or the specifications and external appearance of this unit may be altered without prior notice.
- (3) Illustrations used in this manual may differ slightly from the actual shape of this unit.

## **Operating the Printer**

## Names of Various Sections on Control Panel

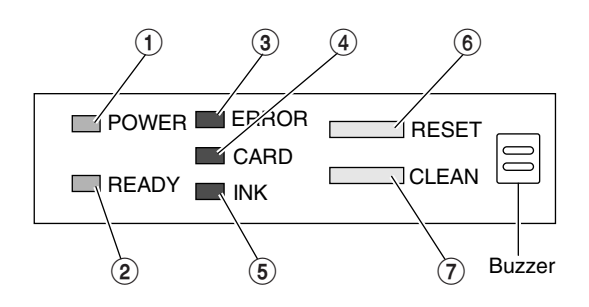

POWER LED (Green)
 READY LED (Green)

- ③ ERROR LED (Red)
- ④ CARD LED (Red)
- ⑤ INK LED (Red)
- 6 RESET Button
- ⑦ CLEAN Button

## **LED Display**

| LED Name                    | Status | Description                                                                      |  |  |
|-----------------------------|--------|----------------------------------------------------------------------------------|--|--|
|                             |        | Power Off                                                                        |  |  |
| POWER (Power supply status) | 溔      | Power On                                                                         |  |  |
|                             |        | t ready: Unable to issue card (unable to accept issuing command)                 |  |  |
| READY (ONLINE/LOCAL)        | 洸      | Ready: No card inside. Ready to issue card.                                      |  |  |
|                             | 汫━     | Active: Card inside. Ready to issue card.                                        |  |  |
|                             |        | No defect. Not lit in the cases of No Card and Ink End as these are not defects. |  |  |
| ERROR (Error status)        | 溔      | Irrecoverable error: Error that requires power to be turned off and on again.    |  |  |
|                             | 汫━     | Recoverable error: Error that requires reset or door to be opened and closed.    |  |  |
|                             |        | No defect or unknown defect related to card.                                     |  |  |
| CARD (Card status)          | 洪      | No card inside the card cassette.                                                |  |  |
|                             | 汫━     | Card transport error (JAM)                                                       |  |  |
|                             |        | No defect or unknown defect related to ink ribbon.                               |  |  |
| INK (Ink ribbon status)     | 洪      | Ink End                                                                          |  |  |
|                             | 沖      | Ink defect (Ink ribbon ran out, unknown type of ink ribbon, etc)                 |  |  |

Note) LED indicator status

## **Button Control**

Other than when turning on the power, operation only starts after pressing the button for more than 1 second. Release upon hearing a "beep" sound from the buzzer and the respective function will be activated. This is used to prevent operational errors.

| Operation Status      | RESET  | CLEAN    | Operation                                                      | Reference                                          |  |
|-----------------------|--------|----------|----------------------------------------------------------------|----------------------------------------------------|--|
|                       |        |          | Initialization (Usual startup)                                 |                                                    |  |
| When turning on power |        | F        | Changes to Product ID Setting mode                             | Startup Guide<br>Connecting to multiple printers   |  |
|                       | B      |          | Changes to Emergency Download mode                             | Troubleshooting in this manual When startup fails  |  |
|                       | H      | F        | Initialization (Usual startup)                                 |                                                    |  |
|                       |        | F        | Changes to Magnetic Head Cleaning mode                         | Startup Guide<br>Cleaning of magnetic head         |  |
| Ready                 | F      |          | Initialization (Software reset)<br>Also initializes ink ribbon |                                                    |  |
|                       | F      | ľ        | Perform test pattern printing                                  |                                                    |  |
| Recoverable error     |        | F        | Changes to Card Transport<br>Roller Cleaning mode              | Startup Guide<br>Cleaning of card transport roller |  |
| Note (2)              | F      |          | Initialization (Software reset)<br>Also initializes ink ribbon |                                                    |  |
| Irrecoverable error   | Not Ap | olicable |                                                                |                                                    |  |

## Caution

- (1) Button status: Not pressed. Pressed.
- (2) Open and close printer door during a recoverable error to start initialization automatically.
- (3) For initialization without performing software reset, the ink ribbon will not be initialized if the same ribbon is used. Refer to the next section of this manual on initialization.
- (4) When there is no error while card is inside the printer, the RESET button cannot function. Open and close printer door if you wish to remove the cards. Initialization will start automatically and card will be ejected from the Rejected Card Exit.

## **Operating the Printer**

## Initialization

Initialization operation can be understood as follows.

**1.** Initialization starts automatically when printer door is closed.

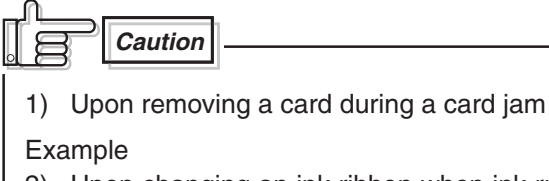

- 2) Upon changing an ink ribbon when ink runs out
- **2.** Ink ribbon will be initialized when a different ribbon is used.

However, ensure to initialize ink ribbon when initialization is activated using the RESET button.

## **Test Printing**

Even when not connected to the host computer, test printing of built-in patterns can still be done in the Ready mode by pressing the RESET and CLEAN buttons simultaneously for more than 1 second (a "beep" sound will be heard from the buzzer) and releasing it. Refer to "Checking After Changing the Thermal Head" in the Startup Guide (P.34).

## **Differences Between Printing Modes**

The setting of this printer can be switched between the Standard mode and Fine mode for both YMC (color) printing and K Resin (text) printing by using the setting function in the status monitor (Printer setting tool). When carrying out double-sided printing on the card, the same mode setting will apply to both the front and rear faces. (Setting a separate mode for the front and back is not possible.) A longer printing time will be required when set to the Fine mode. The merits of using Fine mode printing and reference values on the printing time are shown below.

|         | Additional Time when Set to Fine Mode | Merits of Using Fine Mode                            |
|---------|---------------------------------------|------------------------------------------------------|
| YMC     | Approx. 5 sec / side                  | Improvement in evenness, texture and sharper outline |
| K Resin | Approx. 2 sec / side                  | Lesser broken and faded words                        |

## How to Use the Status Monitor

The Status Monitor is a software for displaying printer status and performing various printer settings.

## **Screen Configuration**

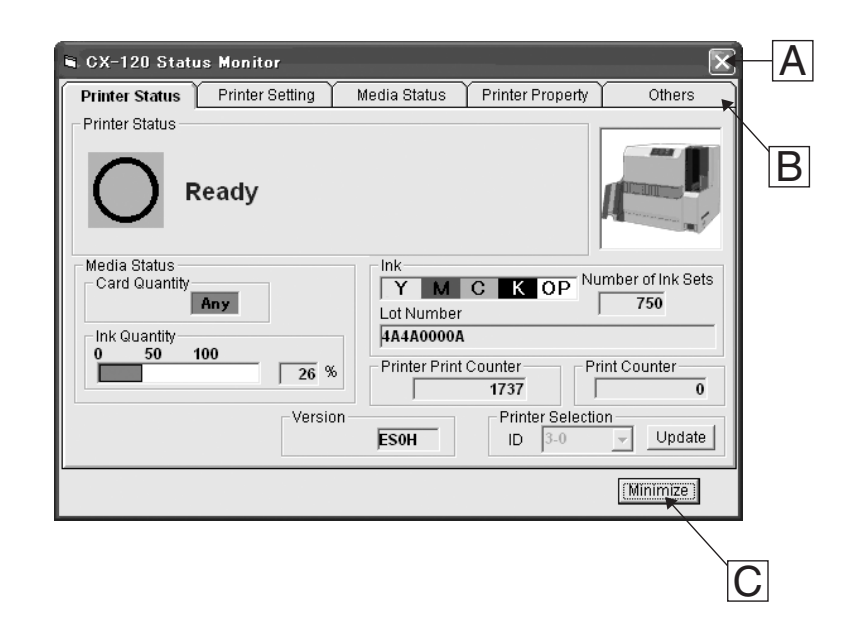

#### A : Close button

Exits the status monitor

#### **B**: TAB for switching screens

Switches to the following screens.

- ① Status Display screen: Displays printer status.② Printer Setting screen: For displaying/changing printer settings.
- ③ Media Information Display screen : Displays status of card and ink ribbon.
- ④ Property screen : Displays printer configuration.
- Others screen
   For updating printer firmware and performing test printing. Number of cards issued is set to 0.

#### C: Minimize button

Minimizes the Status Monitor to an icon. The icon is displayed in the task bar.

## **Monitoring Printer Status**

| CX-120 Stat                   | us Monitor      |                                       |                      | ×                 |
|-------------------------------|-----------------|---------------------------------------|----------------------|-------------------|
| Printer Status                | Printer Setting | Media Status                          | Printer Property     | Others            |
| Printer Status                | Ready           |                                       |                      |                   |
| Media Status<br>Card Quantity | Any             | Ink<br>Y M<br>Lot Number<br>4A4A0000A | C K OP <sup>NL</sup> | umber of Ink Sets |
|                               | 26 %            | Printer Print                         | 1737                 | rint Counter      |
|                               | Version         | ES0H                                  | Printer Selection    | on<br>Update      |
|                               |                 |                                       |                      | (Minimize)        |

| ① Printer status             | : Displays status of printer.                                                                                                    |
|------------------------------|----------------------------------------------------------------------------------------------------|
| <li>2 Media status</li>      | : Indicates whether cards are present as well as the remaining ink quantity.                                                                                                    |
| ③ Ink                        | : Displays information of the installed ink ribbon. The quantity and lot number will be blank<br>if ink ribbon is not recognized correctly. In such a case, it may not be possible to control<br>the ink ribbon properly. Check the installation status of the ink ribbon. |
| ④ Quantity issued by printer | : Displays the number of cards issued by the printer.                                                                                                    |
| <b>(5)</b> Quantity issued   | : Displays the number of cards issued. This figure can be reset to 0 on the Others screen.                                                                                                    |
| 6 Version                    | : Displays the version of the printer firmware.                                                                                                    |
| ⑦ Printer Selection          | : Switches to the target printer when the same host computer is connected to multiple printers. Update the printer connection status using the Update button.                                                                                                    |

#### **Ready Status Display**

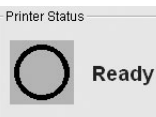

Status indicating that the printer is ready to issue cards.

#### **Status Display**

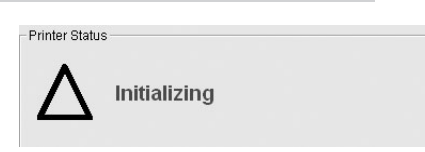

Displays operating status of the printer.

#### **Error Status Display**

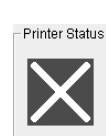

Error(01033600 : Ink failure happens. Please open the Printer Door and make sure the ink is set correctly.)

Α

Shows the details of a failure. A is an error code indicating the type of failure. Refer to the list of error codes on the various error messages and corresponding actions to take.

| Display Message               | Description                                                                                                    |
|-------------------------------|----------------------------------------------------------------------------------------------------|
| Printer not connected         | Power of printer is not switched on or the host computer and printer are not connected properly with a USB cable.                                                   |
| Initializing mechanism        | Initializing printer. Printer will switch to the Ready mode after initialization is complete.                                                                       |
| Cleaning in progress          | Cleaning of magnetic head in progress. Printer will switch to the Ready mode after cleaning is complete.                                                            |
| Offline mode                  | Printer is in the offline mode.                                                                                                    |
| Self-diagnostic mode          | Self-diagnostic mode. Turn on the printer power again to set printer to the Ready mode.                                                                             |
| Download mode                 | Download mode. Turn on the printer power to set printer to the Ready mode.<br>Do not switch off printer's power when downloading as this will result in<br>failure. |
| Loading card                  | Status of printer when it is issuing cards. Printer will return to the Ready                                                                                        |
| Transporting card             | mode upon completion of card issuance.                                                                                                    |
| Magnetic encoding in progress |                                                                                                    |
| Printing                      |                                                                                                    |
| Encoding Contact IC           |                                                                                                    |
| Encoding Non-contact IC       |                                                                                                    |
| Ejecting card                 |                                                                                                    |
| Ejecting Rejected card        |                                                                                                    |

## Changing Printer Settings

Change printer settings on the Printer Settings screen.

| 🖷 CX-120 Status Monitor                                                                                                    | $\mathbf{X}$ |
|----------------------------------------------------------------------------------------------------|--------------|
| Printer Status Printer Setting Media Status Printer Property Others                                                                                                    |              |
| Printer Setting<br>YMC Print Level VMC Print Mode<br>Light Crint Level Standard Fine<br>Resin K Print Level Resin K Print Mode<br>Light Crint Level Refresh                                                                                                    | A            |
| OP Retransfer Level<br>Light ▲ Dark -3                                                                                                    | B            |
| MAG<br>Number of Write Retry<br>0                                                                                                    |              |
| JIS Mode     Offset Y       Image: Construction of the second second sec |              |
| Minimize                                                                                                    |              |
|                                                                                                    | C            |

#### A : Set button

Changes printer settings.

#### **B** : **Display button**

Displays printer settings on the screen

- ① YMC Print Density : Adjusts the print density of YMC ink.
- 2 K Resin Print Density : Adjusts the print density of K Resin ink.
- ③ **OP Transfer Level** : Adjusts the transfer level of the OP layer (protective layer) of the ink to the card.
- 4 YMC Printing Mode : Adjusts the printing quality of YMC ink. If "Fine" is selected, print quality will be enhanced but printing speed will decrease.
- 5 K Resin Printing Mode : Adjusts the print quality of K Resin ink. If "Fine" is selected, print quality will be enhanced but printing speed will decrease.
- 6 Number of Write Retries : Sets the maximum number of retries when error occurs while writing to the magnetic stripe.

- **O Coercive Force Setting** : Change using C on the screen. It will not be displayed if the magnetic unit is not installed on the printer. Changes can only be made if the magnetic unit is the ISO type, but not for the JIS type.

 $\textcircled{\sc 8}$  Printing Position Adjustment : Sets the position to start printing. 1 unit is equivalent to 1/150 inch. The following diagram illustrates the direction of movement for the print image.

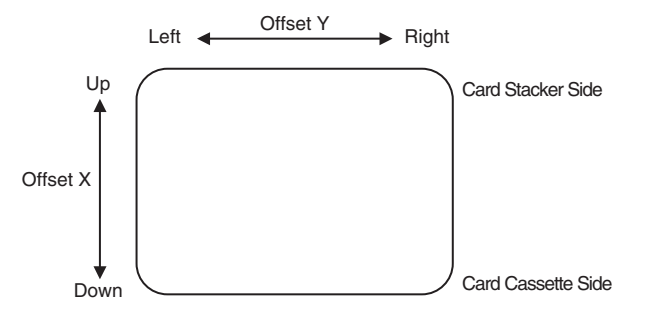

## **Checking the Media and Printing**

Check the status of the printer media and printing on the media information display screen.

| CX-120 Status Monitor                                        | ×                      |
|--------------------------------------------------------------|------------------------|
| Printer Status Printer Setting Media Status Printer Property | Others                 |
| Ink<br>© YMC-K-OP © YMC-K-OP-K © Unknown                     | per of Ink Sets<br>750 |
| Ink Lot Number                                               |                        |
| Printer Print Counter                                        | 0                      |
| Thermal Head Counter 1158                                    |                        |
| Ink Quantity<br>26 % None                                    |                        |
|                                                              | Minimize               |

| (1) Ink                              | : Displays the installed ink ribbon. "Unknown" when ink ribbon cannot be recognized correctly. Printing may not be performed properly in such a case.                                                                                                    |
|--------------------------------------|----------------------------------------------------------------------------------------------------|
| ② Number of Rounds                   | : Displays the number of rounds that the installed ink ribbon is capable of winding. In the example on the screen, a YMC-K-OP ink ribbon with 750 rounds are installed. A YMC-K-P cycle is counted as 1. The display will be blank when ink ribbon in use is unknown. |
| (3) Ink Lot Number                   | : Displays the lot number of ink ribbon installed. The display will be blank when ink ribbon in use is unknown.                                                                                                    |
| 4 Pieces Issued by Printer           | : Displays number of cards issued. This figure can be set to 0.                                                                                                    |
| 5 Pieces issued                      | : Displays number of cards printed by the printer.                                                                                                    |
| <sup>(6)</sup> Number of Head Prints | : Displays number of printing ink panels of the thermal head. For example, 5 is added when all YMCK-OP inks are used for printing.                                                                                                    |
| ⑦ Ink volume                         | : Displays remaining quantity of the ink ribbon.                                                                                                    |
| -                                    |                                                                                                    |

(8) Card volume : Indicates whether cards are present.

## **Display When Ink is Unknown**

| CX-120 Status Monitor                                                     |                       |                  | ×               |     |
|---------------------------------------------------------------------------|-----------------------|------------------|-----------------|-----|
| Printer Status Printer Setting Me                                         | dia Status            | Printer Property | Others          |     |
| Ink<br>C YMC-K-OP C YMC-K-OP-K<br>Ink Lot Number<br>Printer Print Counter | Unknown     (254:No T | AG)              | or of Ink Sets0 | — A |
| Thermal Head Counter<br>1158<br>Ink Quantity<br>% Card Quantity<br>None   |                       |                  |                 |     |
|                                                                           |                       |                  | Minimize        |     |

Displays the tag status in A when it is "unknown".

- (252: Tag Data Defect) : Recorded data of tag is incorrect. Try again after replacing the ink ribbon.
- (253: Tag Data Defect) : Unable to communicate correctly with tag. Try again after replacing the ink ribbon.
- (254: No Tag) : Unable to read tag. Check to ensure that the ink ribbon is set correctly.
- (255: R/W Defect) : Printer's tag reader is defective. Repair of printer is required.

## **Checking Printer Configuration**

Checking of printer configuration is done on the property screen.

| 🛢 CX-120 Statu                                   | ıs Monitor                   |              |                                                                                                    | ×                 |
|--------------------------------------------------|------------------------------|--------------|----------------------------------------------------------------------------------------------------|-------------------|
| Printer Status                                   | Printer Setting              | Media Status | Printer Property                                                                                                    | Others            |
| Vendor ID<br>Product ID<br>ID<br>Printer Version | VDS<br>CX-120<br>3-0<br>F011 | Optio        | nal Unit<br>ISO MAG Encoder<br>JIS MAG Encoder<br>Contact IC Encoder(IS<br>Contact IC Encoder(J<br>Non-Contact IC Enco<br>Laminator | 30)<br>18)<br>der |
| Table Version -                                  | joa                          | Head         | Information<br>4C119098(110)                                                                                                    |                   |
|                                                  |                              |              |                                                                                                    | Minimize          |

① Vendor ID, Product ID: Displays the connected printer.

- 2 ID
- ID for identifying printer. Numbers in the first half changes with host computer's configuration. The second half is used to identify the printer. This number can be changed in the printer settings. Assign different numbers to all the printers when the same host computer is connected to multiple printers. Refer to the "Startup Guide" for details.
- ③ Printer Version, Configuration Version,
   Table Version, Laminator Version

   Displays firmware version of the printer. Laminator version is only displayed when a laminating unit
  - is connected (optional).
- ④ Hardware Information : Displays printer's hardware configuration.
- **(5)** Head information : Displays information of the thermal head installed in the printer.

## **Upgrading Firmware**

Upgrade of the printer's firmware is carried out on the Others screen.

| 🛢 CX-120 Statu                                      | ıs Monitor                        |                                                          |          |
|-----------------------------------------------------|-----------------------------------|----------------------------------------------------------|----------|
| Printer Status                                      | Printer Setting                   | Media Status Printer Property Others                     |          |
| Print Counter-                                      | 0 Clear                           | Firmware DownLoad                                        |          |
| Test Print                                          |                                   | CA<br>CA<br>CA<br>CA<br>CA<br>CA<br>CA<br>CA<br>CA<br>CA | B        |
| C Both Sides                                        | Print                             | C:00 CX120 Firm\CX120_ES0K.prf Start                     | _C<br>_D |
| CX-120 Status<br>Version 5.2.3.0<br>Copyright (C) 2 | Monitor(E)<br>005 Victor Data Sys | tems Co., Ltd.                                           |          |
|                                                     |                                   | Minimize                                                 |          |

Specify a file and upgrade the printer's firmware.

1 A Select drive where the file is stored using A.

- ② BSpecify folder where the file is stored using B.
- ③ C Select file to download using C. Only the target file to be downloaded will be displayed at C. Files are categorized based on extensions as follows.
  - \*.PRF : Printer firmware
  - \*.HDF : Thermal head settings
  - \*.CFG : Configuration data
  - \*.TBL : Table data
  - \*.ICF : Laminator firmware

④ DClick on D to upgrade firmware.

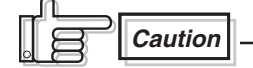

- (1) When downloading printer firmware, do not switch off the power untildownload is complete. Printer may fail to reboot if the power is switched off during download. Refer to Troublshooting (page 29) of this manual when startup fails.
- (2) laminator firmware and configuration data cannot be run when printer is in the Download mode. Do so when in the Standard Mode.

## Resetting the [No. of Cards Issued] Item

You can reset the number of cards issued on the Others screen.

| CX-120 State                                                 | us Monitor                        | $\mathbf{X}$                                                                                                    |   |
|--------------------------------------------------------------|-----------------------------------|----------------------------------------------------------------------------------------------------|---|
| Printer Status                                               | Printer Setting                   | Media Status Printer Property Others                                                                                                    |   |
| Print Counter<br>Test Print<br>© Single Side<br>© Both Sides | 0 Clear<br>Print                  | Firmware DownLoad         C: [fm[fJf< ff]         O9_1.tbl         CX120_ES0K.prf         L1cddata17.cfg         C: (200 CX120 Firm)         C: (200 CX120 Firm) | A |
| CX-120 Status<br>Version 5.2.3.0<br>Copyright (C) 2          | Monitor(E)<br>005 Victor Data Sys | tems Co., Ltd.                                                                                                    |   |

 $\bigcirc$  A Click on A to set the recorded number of cards issued to 0.

## **Test Printing**

Test printing is performed on the Others screen. Test printing does not make use a printer driver. Checking can be done to ensure that the printer is working properly.

| Printer Status                                      | Printer Setting                     | Media Status         | Printer Property  | Others   |    |
|-----------------------------------------------------|-------------------------------------|----------------------|-------------------|----------|----|
| Print Counter                                       | 0 Clear                             | Firmware Dowr        | nLoad<br>ff]      | ESOK.prf |    |
| <ul> <li>Single Side</li> <li>Both Sides</li> </ul> | Print                               | 00 CX120             | Firm              |          | -7 |
|                                                     |                                     | ▲<br>C:\00 CX120 Fit | rm\CX120_ES0K.prf | Start    | [E |
| CX-120 Status<br>Version 5.2.3.0<br>Copyright (C) 2 | Monitor(E)<br>005 Victor Data Syste | ems Co., Ltd.        |                   |          |    |
|                                                     |                                     |                      |                   | Minimize |    |

- 1 Select double-side or single-side printing using  $\boxed{A}$ .
- ② Click on B to start test printing. Printer will print a card.

## Software Upgrade

Carry out the following procedures to upgrade the software. For update of printer driver, refer to the instruction manual of your printer driver.

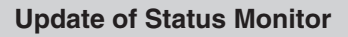

- **1.** Start Windows and place the "CX-120 Card Printer CD-ROM" into the computer.
- **2.** Double-click "XXXXXXX" on the CD-ROM to launch the status monitor installer.
- **3.** An Installer screen will be displayed. Confirm the directory for installation and click on the "Next" button.

| CX-120ステータスモニタのインストール                                                                  |
|----------------------------------------------------------------------------------------|
| CX-120ステータスモニタのインストール先を指定してください:<br>(SY120275m failes)WOS/IGX-12015faugM(A)21<br>参照(B) |
| 注意: すべてのアラリケーションを終了させてから<br>「次へ」を押してびたい。                                               |
|                                                                                        |

**4.** Confirm setting and click on the "Next" button. Installation begins.

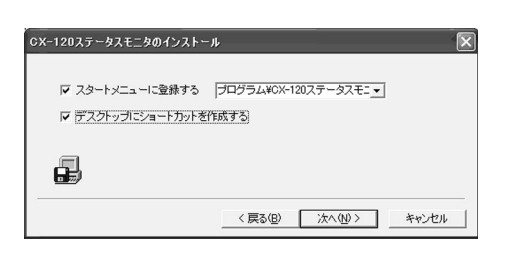

**5.** A confirmation screen will be displayed upon completion. Click on the "Finish" button.

| CX-120ステータスモニタのインストール                | × |
|--------------------------------------|---|
| インストールが完了しました。「完了」这押すと終了します。         |   |
| このソフトを削除するにはメニューの「アンインストール」を使ってください。 |   |
| < 戻る(B) (デア) キャンセル                   | , |

*6.* Click the "OK" button. Installation is now complete.

| CX-120ステータスモニタ 🛛 🔀 |                |  |  |  |
|--------------------|----------------|--|--|--|
| Ð                  | インストールが完了しました。 |  |  |  |
|                    | OK             |  |  |  |

Once installation is completed, the Status Monitor can be launched from the Start menu.

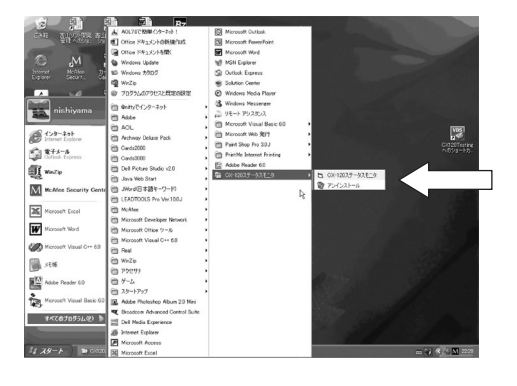

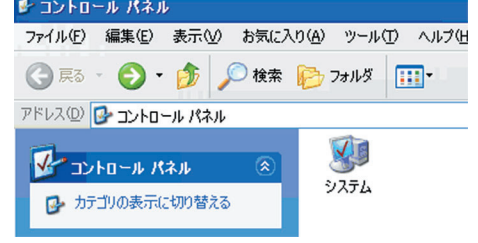

## **4.** When the following screen appears,

1 Select "Hardware" tab and

2 click on the "Device Manager" button

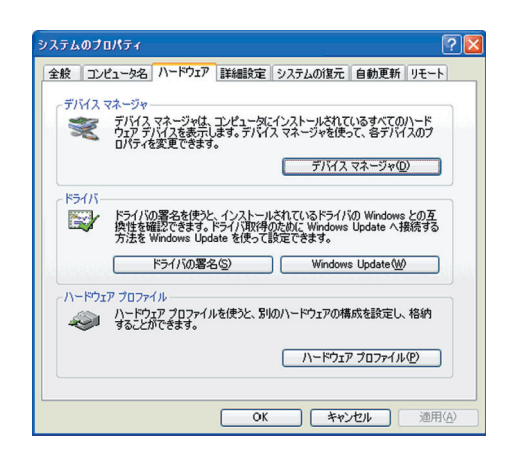

## **5.** When the following screen appears,

① Select "USB (Universal Serial Bus) Controller" and ② double-click to update [VDS CX-120 Un](nÅF1Å`7)

| ファイル(E)                          | 操作(A)                 | 表示⊙               | ヘルプ(出)    |                |                     |   |
|----------------------------------|-----------------------|-------------------|-----------|----------------|---------------------|---|
| $\leftrightarrow \rightarrow   $ | • •                   | 2                 | . 🕿 🗶     | <b>a</b>       |                     |   |
|                                  | 6                     |                   |           |                |                     |   |
| <b>H Q</b>                       | 1394 バス ホス            | トコントロー            | 5         |                |                     |   |
| + 6                              | IDE ATA/AT            | API הליך API      | -5        |                |                     |   |
| ÷-9                              | Intel AIM 3.0         | Codec             |           |                |                     |   |
| •                                | PCMCIA アダ:            | 19                |           |                |                     |   |
| *2                               | SCSI & RAID           | コントローラ            |           | -              |                     |   |
| - 6                              | A Intel(r) 82         | 801DB/DB          | M USB 2.0 | Enhanced Hos   | t Controller - 24Cl | D |
|                                  | Intel(R) 8            | 2801 DB/DE        | 3M USB Un | iversal Host C | ontroller - 24C2    |   |
| -                                | Intel(R) 8            | 2801 DB/DE        | 3M USB Un | iversal Host C | ontroller - 24C4    |   |
|                                  | Intel(R) 8            | 2801 DB/DE<br>トルゴ | BM USB Un | iversal Host C | ontroller - 24C7    |   |
|                                  | USB IL-               | トハブ               |           |                |                     |   |
|                                  | SUSB IV-              | トハブ               |           |                |                     |   |
|                                  | S USB ルー              | トハブ               |           |                |                     |   |
| + -                              | キーボード                 | 120 01            |           |                |                     |   |
| ÷-9                              | コンピュータ                |                   |           |                |                     |   |
| • •                              | サウンド、ビデオ              | 、およびゲー            | -4 3210-  | - <b>ラ</b>     |                     |   |
| <b>P</b> - <b>3</b>              | システム デバイ<br>ディフカ ドライニ | 7                 |           |                |                     |   |
|                                  | ディスプレイア               | ダブタ               |           |                |                     |   |
| •                                | ネットワーク ア              | ダブタ               |           |                |                     |   |
| •                                | バッテリ                  | /7 -              |           |                |                     |   |
|                                  | プロセッサ                 | 9-71173           | r/11X     |                |                     |   |
| ē-5                              | マウスとそのほか              | いのポインティ           | つう デバイス   | 2              |                     |   |
| • <b>•</b>                       | モデム                   |                   |           |                |                     |   |
| ÷-9                              | モニタ                   |                   |           |                |                     |   |

## **6.** When the following screen appears,

① Select "Driver" tab and

(2) click on the "Update Driver" button

| /DS CX | -120 U1のプロパティ                                                         | ?  |
|--------|-----------------------------------------------------------------------|----|
| 全般     | ドライバ 副業細                                                              |    |
| ÷      | VDS CX-120 U1                                                         |    |
|        | プロ/デイダ: Victor Data Systems Co., Ltd.                                 |    |
|        | 日付: 2004/12/30                                                        |    |
|        | バージョン: 1.0.0.0                                                        |    |
|        | デジタル署名者: デジタル署名されていません                                                |    |
| ۴      | ライバの詳細企2                                                              |    |
| ドライ    | 「バのロール バック(R) ドライバの更新後にデバイスの認識が失敗する場合、<br>前にインストールしたドライバ(こロール バックします。 | 以  |
|        | 削除(1) ドライバをアンインストールします (上級者用)。                                        |    |
|        | OK (**>>                                                              | セル |

## 7. When the following screen appears,

Select "No, I do not wish to connect this time" and
 click on the "next" button

| ハードウェアの更新ウィザード |                                                                                                    |
|----------------|----------------------------------------------------------------------------------------------------|
|                | ハードウェアの更新ウィザードの開始                                                                                                    |
|                | お使いのコンピュータ、ハードウェアのインストール CD または Wedows<br>しodet の、Web サイトを統示して (ユーザの了前のもとに) 現在のソフトウ<br>ゴアおよび更新なたシフトクリアを検索します。<br>プライバシー ポリシーを表示します。 |
|                | ソフトウェア検索のため、Windows Update に接続しますか?                                                                                                 |
|                | ○は、今回のみ接続します☆<br>○は、今ずぐおよびデバイスの接続もには毎回接続します(2)<br>○(いえ、今回は接続しません(2)                                                                 |
|                | 統行するには、D欠へ」をクリックしてください。                                                                                                    |
|                | 〈 戻る(四) (次へ(2)) キャンセル                                                                                                    |

## $\pmb{8}$ . When the following screen appears,

① Select "Automatic installation of Software (recommended)" and

(2) click on the "next" button

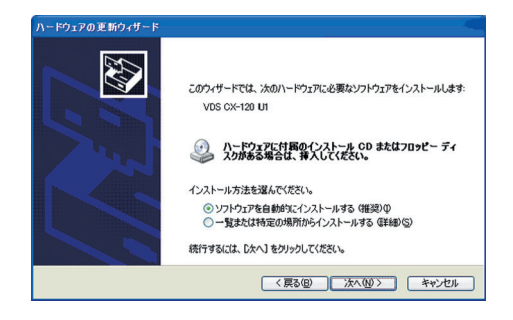

**9.** When the following screen appears, click on the "continue" button.

| ハードウェ | アのインストール                                                                                                    |
|-------|----------------------------------------------------------------------------------------------------|
| ⚠     | このハードウェア:<br>VDS CX-120 U1                                                                                                    |
|       | を使用するためにインストールしようとしているソフトウェアは、Windows XP との<br>互換性を検証する Windows ロゴテストに合格していません。<br>くのテストが重要である理由                                                                               |
|       | インストールを統行した場合、システムの動作が損なわれたり、システム<br>が不安定になるなど、重大な障害を引き起こす要因となる可能性があり<br>ます。今ずぐインストールを中断し、Windows ロゴ テストに合格したソフ<br>トウェアがストーが急いため、ハードウェア ペンダーに確認されることを、<br>Microsoft は強くお勧めします。 |
|       |                                                                                                    |

Update of USB driver begins.

**10.** When the following screen appears, click on the "Finish" button.

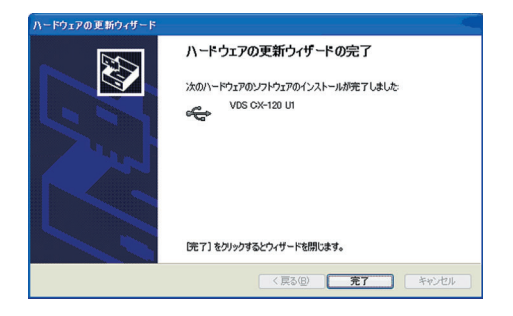

Update of USB driver is now complete.

Update of USB Driver - Windows2000

- **1.** Check that the connection between computer and card printer is on.
- **2.** Switch on the card printer.
- **3.** Open "Control Panel" from "My Computer" and double-click on "System".

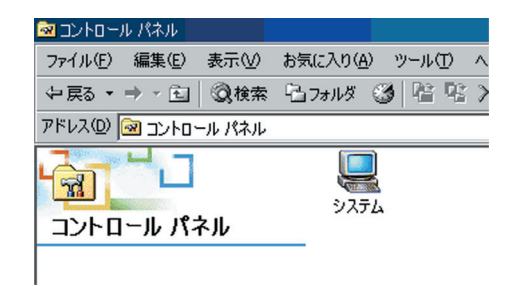

### **4.** When the following screen appears,

1 Select "Hardware" tab and

② click on the "Device Manager" button

| システムのプロパラ   | শ                                             |                                  |                            | ?                 |
|-------------|-----------------------------------------------|----------------------------------|----------------------------|-------------------|
| 全般 ネット      | フーク ID ハードウ                                   | ェア ユーザー ブロ                       | ファイル 詳細                    |                   |
| - ハードウェア    | ・ウィザード<br>ハードウェア ウィザ<br>ル、削除、修復、              | ードを使って、ハード<br>取り外し、および設う         | ウェアのインストール、フ<br>言ができます。    | アンインストー           |
|             |                                               | l                                | ハードウェア ウィザ                 | -F(H)             |
| デバイス マ.<br> | ネージャ<br>デバイス マネージ・<br>ウェア デバイスを表<br>ロパティを変更でき | ゅは、コンピュータにイ<br>に示します。デバイス<br>ます。 | ンストールされているす<br>マネージャを使って、名 | べてのハード<br>ドデバイスのプ |
|             | หรากเกิดร                                     | §名(s)                            | जीवित रहे                  | 7×( <u>0</u> )    |
| -1-4717     | ' フロファイル<br>ハードウェア プロフ<br>することができます           | ァイルを使うと、別の<br>。                  | ハードウェアの構成を記                | 設定し、格納            |
|             |                                               | l                                | א-דליד לסלי                | р1ル( <u>P</u> )   |
|             |                                               | ОК                               | キャンセル                      | 適用( <u>A</u> )    |

## **5.** When the following screen appears,

① Select "USB (Universal Serial Bus) Controller" and ② double-click to update [VDS CX-120 Un](n : 1 to 7)